# Last updated 1/11/19

- Download Eclipse installer
  - www.eclipse.org
    - Select Download

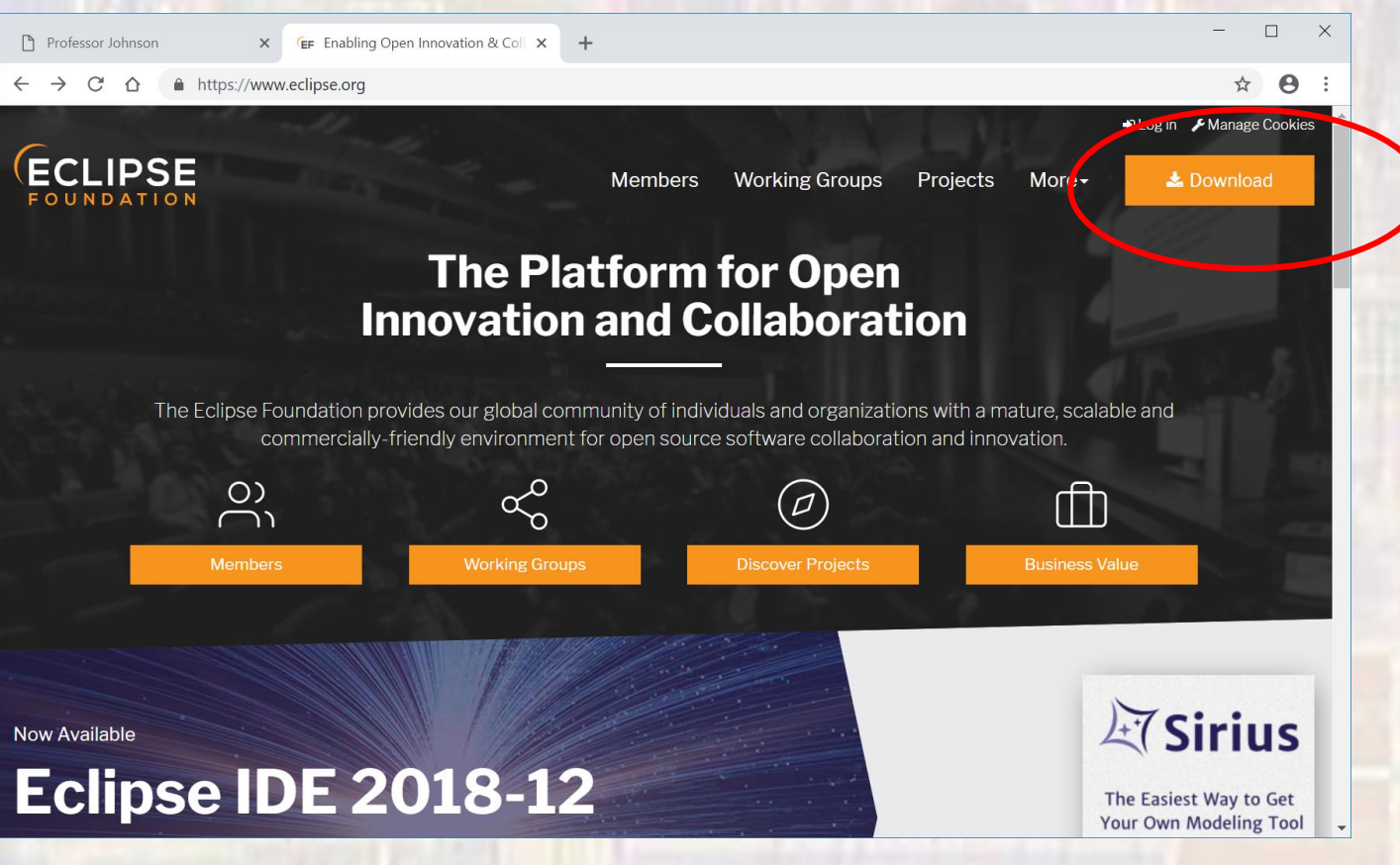

#### Download Eclipse installer

Select Download (again)

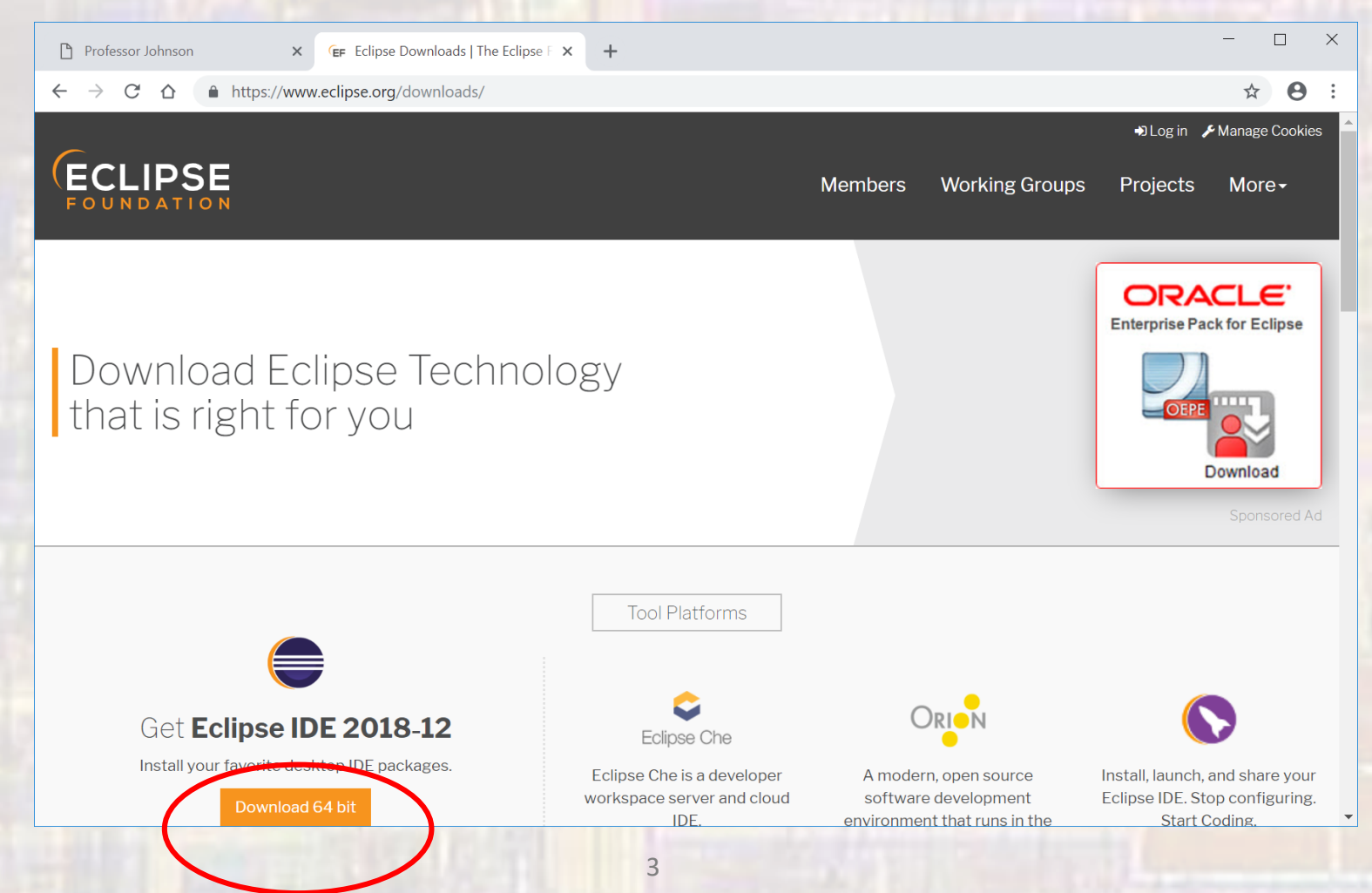

#### Download Eclipse installer

Select Download (again)

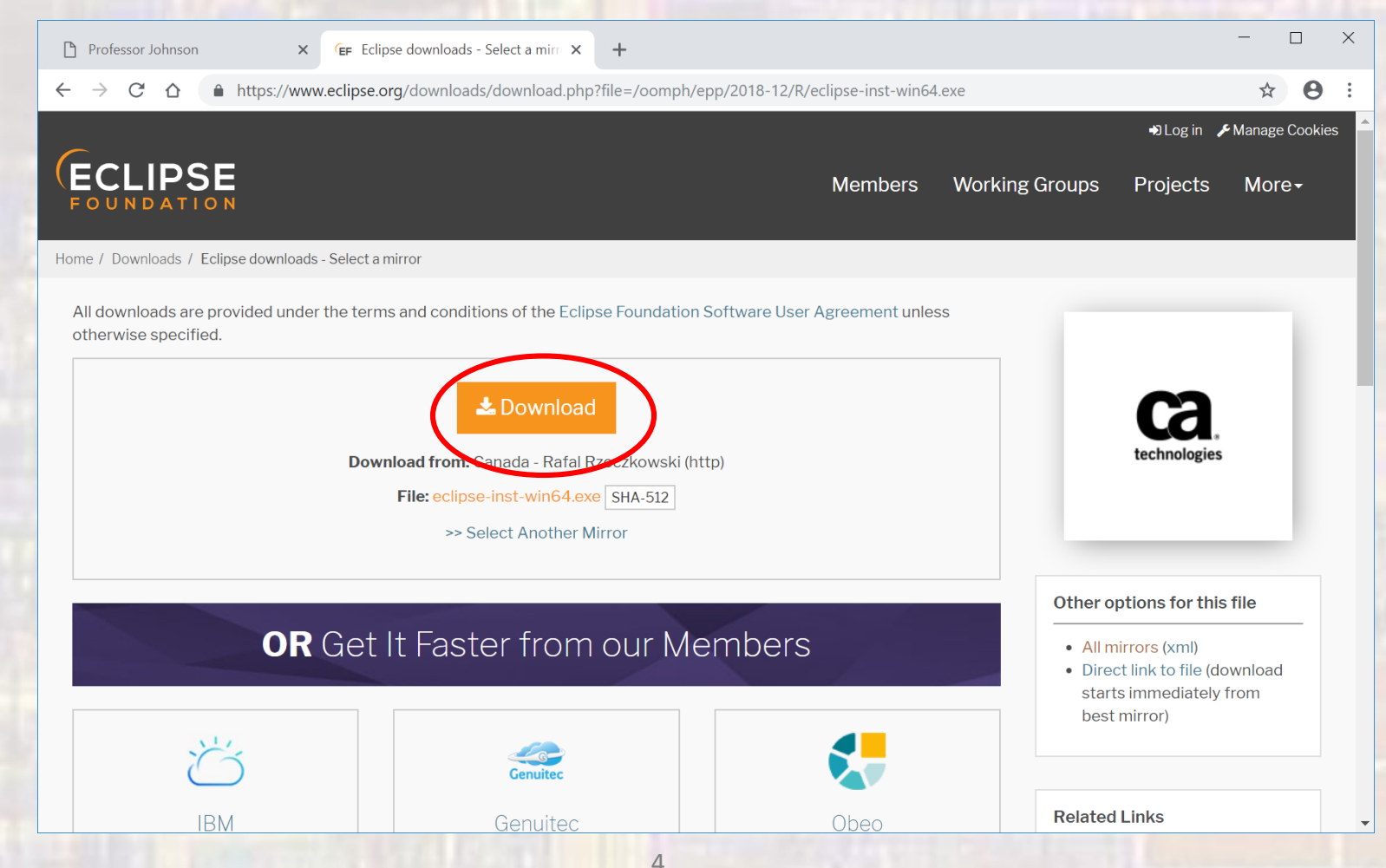

#### Download Eclipse installer

• Click on the downloaded file

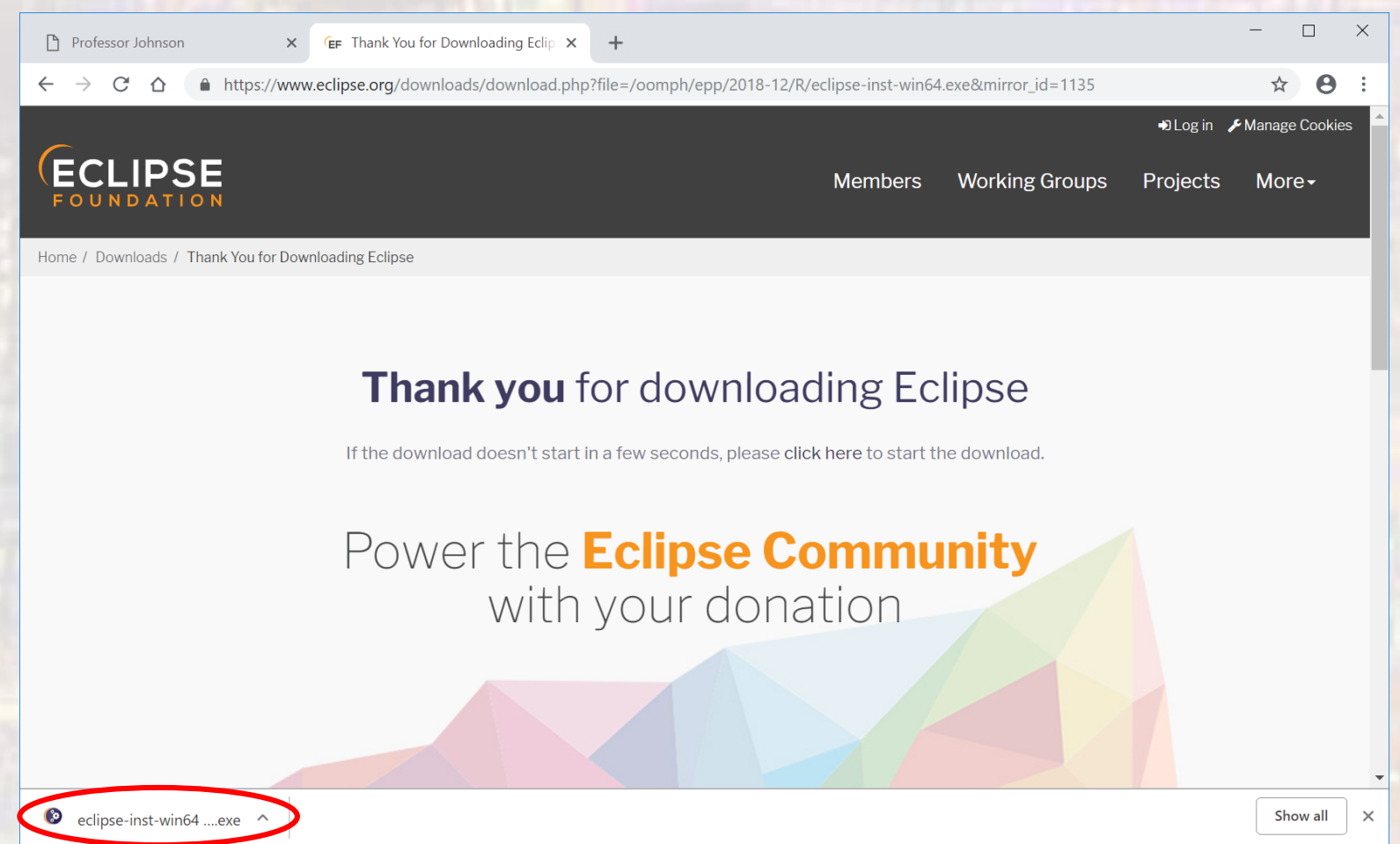

5

- Download Eclipse installer
  - Select Eclipse IDE for C/C++ Developers

| eclip      | seinstaller by Oomph                                                                                                    | ×  |   |
|------------|----------------------------------------------------------------------------------------------------|----|---|
| type filte | r text                                                                                                    | Q  |   |
| <b>8</b>   | Eclipse IDE for Java Developers<br>The essential tools for any Java developer, including a Java IDE, a Git client, XML<br>Editor, Mylyn, Maven and Gradle integration                            |    | ^ |
|            | Eclipse IDE for Java EE Developers<br>Tools for Java developers creating Enterprise Java and Web applications, includi<br>a Java IDE, tools for Enterprise Java. IPA. ISE, Mylyn, Maven, Git and | ng |   |
| œ.         | <b>Eclipse IDE for C/C++ Developers</b><br>An IDE for C/C++ developers with Mylyn integration.                                                                                                   |    |   |
| ß          | Eclipse IDE for JavaScript and Web Developers<br>The essential tools for any JavaScript developer, including JavaScript, HTML, CSS<br>XML languages support, Git client, and Mylyn.              | 5, |   |
|            | Eclipse IDE for PHP Developers                                                                                                    |    |   |

The essential tools for any PHP developer, including PHP language support, Git client, Mylyn and editors for JavaScript, HTML, CSS and XML.

#### Download Eclipse installer

- Use default location
- Accept the Certificate

| oclinsoins                 | tallor                                                                   | ×<br>0 | O you trust these certificates?                                                                                                    |                                                               |
|----------------------------|--------------------------------------------------------------------------|--------|----------------------------------------------------------------------------------------------------|---------------------------------------------------------------|
| eclipsellis                | Lailei by Oomph                                                          | =      | Do you trust these certificates?                                                                                                    |                                                               |
| Eclipse ID<br>An IDE for C | <b>E for C/C++ Developers</b><br>/C++ developers with Mylyn integration. |        | Eclipse Foundation Inc.; Java Software Code Signing; Sun                                                                                                    | Microsystems Inc                                              |
| Installation Folder        | C:\eclipse\cpp-2018-09                                                   | -      |                                                                                                    |                                                               |
|                            | ✓ create start menu entry                                                |        |                                                                                                    |                                                               |
|                            | ✓ create desktop shortcut                                                |        |                                                                                                    |                                                               |
|                            | Cancel Installation                                                      |        | <u>S</u> elect A                                                                                                    | II <u>D</u> eselect All                                       |
|                            |                                                                          |        | <ul> <li>Eclipse Foundation Inc.; Java Software Code Signing; Sun I</li> <li>Eclipse Foundation Inc.; Java Software Code Signing; Su</li> <li>JCE Code Signing CA; Java Software Code Signing; Su</li> </ul> | Microsystems Inc<br>un Microsystems Inc<br>n Microsystems Inc |
|                            |                                                                          |        | Details                                                                                                    |                                                               |
| васк                       |                                                                          |        | Accept selec                                                                                                    | ted Cancel                                                    |

- We also require a GCC toolchain (mingw)
- https://sourceforge.net/projects/mingw/files/
- Run the .exe file after download

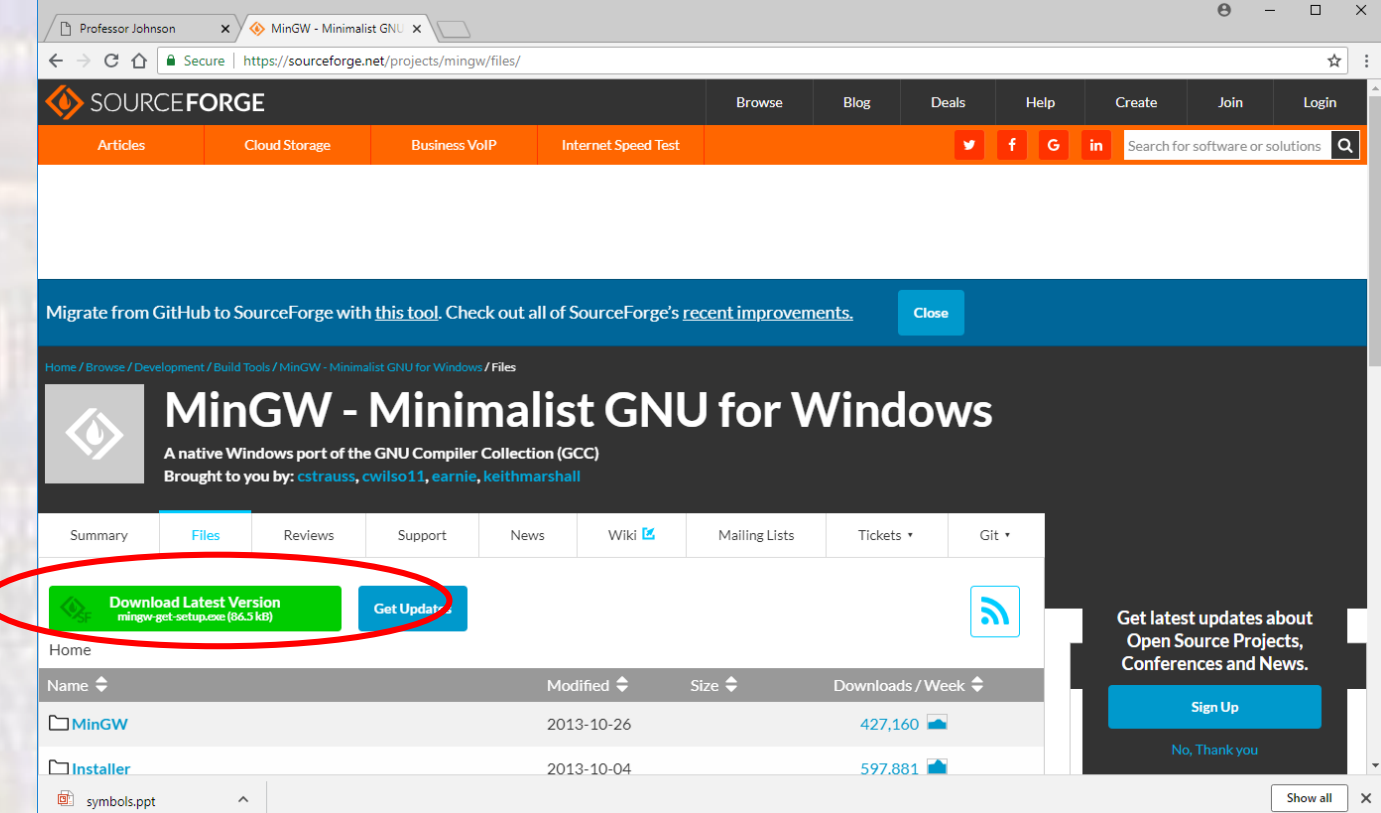

8

MinGW Installation

MinGW Installation Manager Setup Tool

mingw-get version 0.6.2-beta-20131004-1

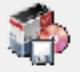

Written by Keith Marshall Copyright © 2009-2013, MinGW.org Project http://mingw.org

This is free software; see the product documentation or source code, for copying and redistribution conditions. There is NO WARRANTY; not even an implied WARRANTY OF MERCHANTABILITY, nor of FITNESS FOR ANY PARTICULAR PURPOSE.

This tool will guide you through the first time setup of the MinGW Installation Manager software (mingw-get) on your computer; additionally, it will offer you the opportunity to install some other common components of the MinGW software distribution.

After first time setup has been completed, you should invoke the MinGW Installation Manager directly, (either the CLI mingw-get.exe variant, or its GUI counterpart, according to your preference), when you wish to add or to remove components, or to upgrade your MinGW software installation.

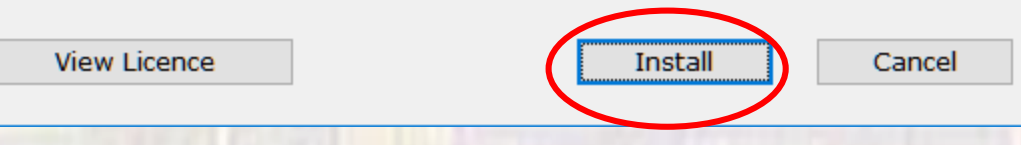

9

- MinGW Installation
  - Leave in default directory C:\MinGW
    - continue

| Step 1: Spe                                                                                                    | cify Installation Preferences                                                                                                   |         |
|----------------------------------------------------------------------------------------------------|----------------------------------------------------------------------------------------------------|---------|
| Installation Directory                                                                                                    |                                                                                                    |         |
| C:\MinGW                                                                                                    | Chang                                                                                                    | е       |
| If you elect to change this, you a includes white space within the a                                                                 | are advised to avoid any choice of directory wh<br>bsolute representation of its path name.                                     | nich    |
| User Interface Options                                                                                                    |                                                                                                    |         |
| Both command line and graphical is always supported; the alternat                                                                    | options are available. The command line interf<br>ive only if you choose the following option to .<br>graphical user interface. | ace<br> |
| <ul> <li>Program shortcuts for launching t</li> <li>● just for me (the current use</li> <li>✓ in the start menu, and/or .</li> </ul> | he graphical user interface should be installed a<br>er), or O for all users *<br>🗹 on the desktop.                             |         |
| * selection of this option require                                                                                                   | s administrative privilege.                                                                                                    |         |
| View Licence                                                                                                    | Continue Cancel                                                                                                    |         |
|                                                                                                    |                                                                                                    |         |
|                                                                                                    |                                                                                                    |         |
|                                                                                                    |                                                                                                    |         |

- MinGW Installation
  - Wait for all files to download
    - continue

| Processed 1                                              | 13                       | of                   | 113 items                              |                   | : 100 %      | _ |
|----------------------------------------------------------|--------------------------|----------------------|----------------------------------------|-------------------|--------------|---|
| Processed 1                                              | 15                       | 0.                   | 115 items                              |                   | 100 %        | _ |
|                                                          |                          |                      |                                        |                   |              |   |
| etails                                                   |                          |                      |                                        |                   |              |   |
| ngw-get: *** INFO *<br>1004-1-xml.tar.xz                 | *** setup:               | unpacking            | g mingw-get-setup-(                    | 0.6.2-min         | gw32-beta-20 | ^ |
| ngw-get: *** INFO *<br>ngw-get: *** INFO *<br>bin.tar.xz | *** setup:<br>*** setup: | updating<br>register | installation data<br>mingw-get-0.6.2-m | base<br>ingw32-be | ta-20131004- |   |
| ngw-get: *** INFO *<br>gui.tar.xz                        | *** setup:               | register             | mingw-get-0.6.2-m                      | ingw32-be         | ta-20131004- |   |
| ngw-get: *** INFO '<br>lic.tar.xz                        | *** setup:               | register             | mingw-get-0.6.2-m                      | ngw32-be          | ta-20131004- |   |
| ngw-get: *** INFO *                                      | *** setup:               | installat            | tion database updat                    | ted               |              | ¥ |
| View Licence                                             | e                        |                      | Continu                                | e                 | Quit         | 1 |
|                                                          |                          |                      |                                        | <b>_</b>          |              |   |

- MinGW Installation
  - Select mingw32-base, mingw32-gcc-g++, and msys-base and click Installation → mark for installation"

| 🏇 MinGW Installation Manager  |                                                              |                      |                                              |                                                        | _                                                                         |          | ×            |
|-------------------------------|--------------------------------------------------------------|----------------------|----------------------------------------------|--------------------------------------------------------|---------------------------------------------------------------------------|----------|--------------|
| Installation Package Settings |                                                              |                      |                                              |                                                        |                                                                           |          | <u>H</u> elp |
| Basic Setup                   | Package                                                      | Class                | Installed Version                            | Repository Version                                     | Description                                                               |          |              |
| All Packages                  | mingw-developer-tool                                         | bin                  |                                              | 2013072300                                             | An MSYS Installation for MinGW D                                          | evelope  | ers (me      |
|                               | 🐑 mingw32-base                                               | bin                  |                                              | 2013072200                                             | A Basic MinGW Installation                                                |          |              |
|                               | mingw32-gcc-ada                                              | bin                  |                                              | 6.3.0-1                                                | The GNU Ada Compiler                                                      |          |              |
|                               | mingw32-gcc-fortran                                          | bin                  |                                              | 6.3.0-1                                                | The GNU FORTRAN Compiler                                                  |          |              |
|                               | 🐑 mingw32-gcc-g++                                            | bin                  |                                              | 6.3.0-1                                                | The GNU C++ Compiler                                                      |          |              |
|                               | mingw32-gcc-objc                                             | bin                  |                                              | 6.3.0-1                                                | The GNU Objective-C Compiler                                              |          |              |
|                               | 🐑 msys-base                                                  | bin                  |                                              | 2013072300                                             | A Basic MSYS Installation (meta)                                          |          |              |
|                               |                                                              |                      |                                              |                                                        |                                                                           |          |              |
|                               | <                                                            |                      |                                              |                                                        |                                                                           |          | >            |
|                               | General Description Depe                                     | endencie             | s Installed Files V                          | ersions                                                |                                                                           |          |              |
|                               | includes the core system, t<br>certain judicious additions a | bash, va<br>nd delet | rious command line<br>ions, the set of tools | utilities, and archiving/<br>originally installed by t | compression tools. It attempts to r<br>he old MSYS monolithic installers. | eplicate | , with       |
|                               |                                                              |                      |                                              |                                                        |                                                                           |          |              |

- MinGW Installation
  - Select Installation -> Apply Changes

| FIL 🚳 MinGW Installation | n Manager |                      |                    |
|--------------------------|-----------|----------------------|--------------------|
| 📫 Installation Package   | Settings  |                      |                    |
| Update Catalogue         |           | Package              | Class Installed Ve |
| Mark All Upgrades        |           | mingw-developer-tool | bin                |
| Apply Changes            |           | 🐑 mingw32-base       | bin                |
| rippi) enanges           |           | mingw32-gcc-ada      | bin                |
| Quit                     | Alt+F4    | mingw32-gcc-fortran  | bin                |
|                          |           | 🐑 mingw32-gcc-g++    | bin                |
|                          |           | mingw32-gcc-objc     | bin                |
|                          |           | 🐑 msys-base          | bin                |
|                          |           |                      |                    |
|                          |           | <                    |                    |
|                          |           | a I Description a    |                    |

- MinGW Installation
  - Select Apply

| chedule of Pending Actions                                                                                                    |   |
|----------------------------------------------------------------------------------------------------|---|
| Okay to proceed?<br>The package changes itemised below will<br>be implemented when you choose "Apply" Defer Discard                                                              |   |
| 0 installed packages will be removed                                                                                                    |   |
|                                                                                                    | ^ |
| 0 installed packages will be upgraded                                                                                                    | ~ |
|                                                                                                    | ^ |
|                                                                                                    |   |
| 59 new/upgraded packages will be installed                                                                                                    |   |
| libiconv-1.14-3-mingw32-dll-2.tar<br>libpthreadgc-2.10-mingw32-pre-20160821-1-dll-3.tar.xz<br>mingw32-libgomp-deps-5.3.0-mingw32-dll.meta<br>libgoc-6.2.0-1-mingw32-dll_1.tar.xz | ^ |
| libintl-0.18.3.2-2-mingw32-dll-8.tar.xz<br>mingwrt-5.0.1-mingw32-dll.tar.xz                                                                                                    | ~ |